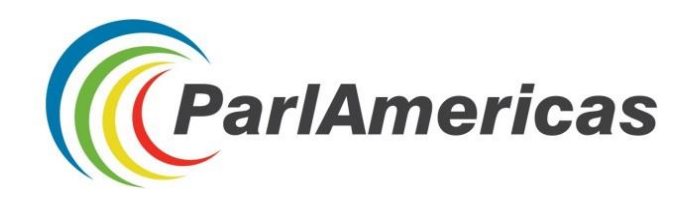

## INFORMATIONS SUR LA NAVIGATION EN LIGNE

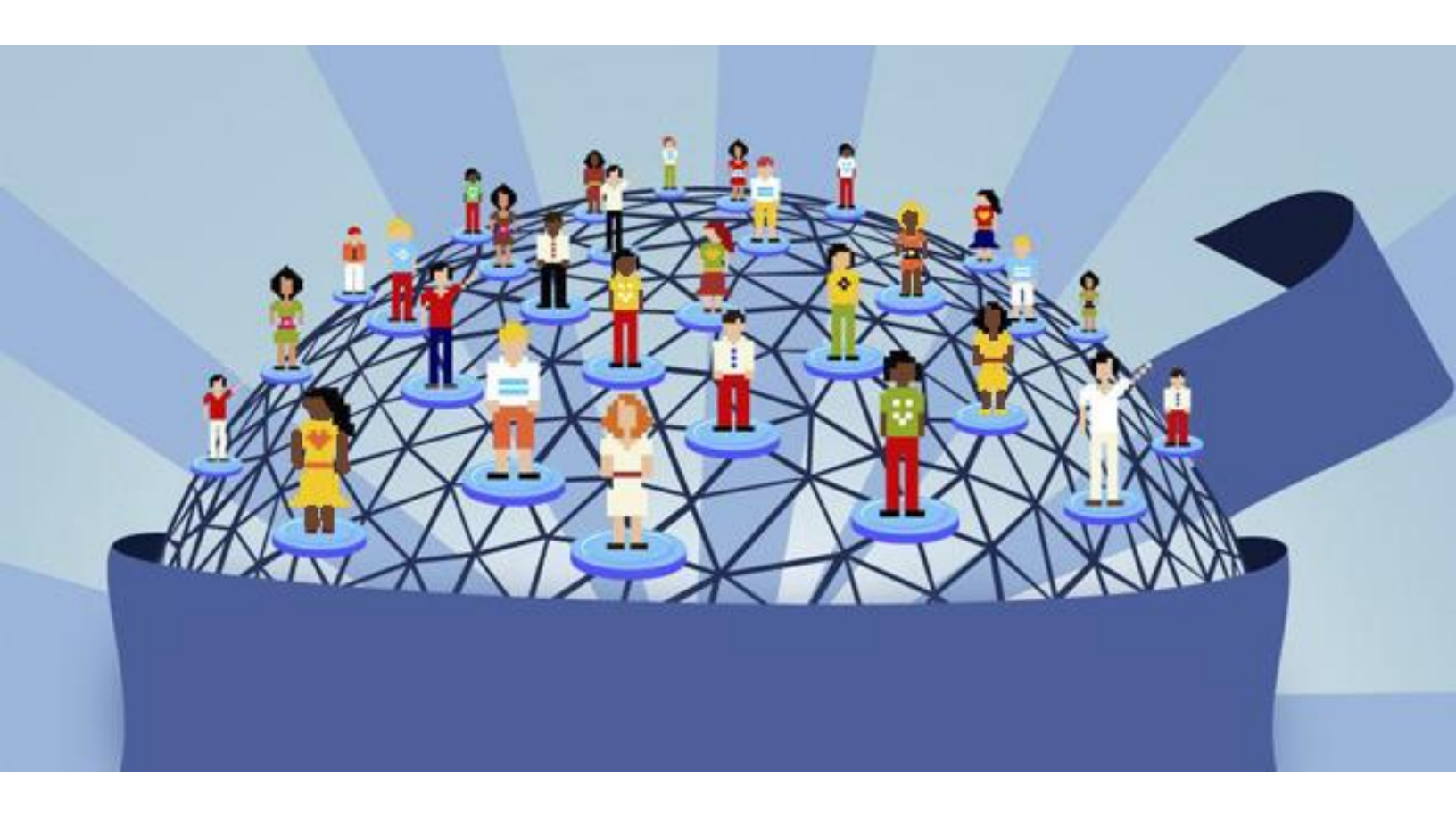

# Conseils et astuces pour la recherche parlementaire

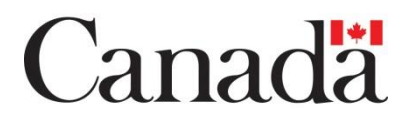

Cette publication a été rendue possible grâce au soutien financier du gouvernement du Canada.

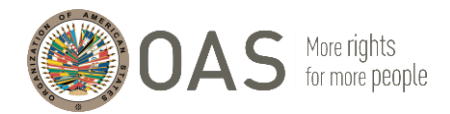

ParlAmericas remercie Marian Vidaurri et Pablo Thaler de l'Unité d'analyse politique du Secrétariat au renforcement de la démocratie de l'Organisation des États américains (OEA) pour les connaissances qu'ils ont apportées sur cette question lors de sessions de formation menées à Medellín en Colombie, en novembre 2017, qui ont aidé à élaborer le contenu de cette ressource.

### TABLE DES MATIÈRES

| Sommaire                                                                               | 3  |
|----------------------------------------------------------------------------------------|----|
| Conseils concernant la recherche Google                                                | 4  |
| Les onglets                                                                            | 4  |
| Ajouter progressivement des termes de recherche                                        | 4  |
| Utiliser des mots de que les sites web utiliseraient                                   | 5  |
| Les opérateurs Google                                                                  | 5  |
| Éviter les bulles de filtres                                                           | 6  |
| Effacer le cache et désactiver les cookies de suivi                                    | 6  |
| Naviguer de manière anonyme                                                            | 7  |
| Gérer les informations recueillies sur internet (au-delà des favoris)                  | 7  |
| Google Alertes                                                                         | 7  |
| Application Pocket                                                                     | 8  |
| Extension de navigateur Google Traduction                                              | 8  |
| If This Then That (IFTTT)                                                              | 9  |
| Système d'information numérique des Amériques (ADIS)                                   | 10 |
| Analyse de recherche d'image                                                           | 10 |
| Bases de données ventilées                                                             | 11 |
| L'Observatoire de l'égalité de genre de l'Amérique latine et des Caraïbes de la CEPALC | 11 |
| CEPALSTAT de la CEPALC, système de statistiques sur le genre                           | 15 |
| Banque de données sur le genre de la Banque mondiale                                   | 17 |
| Banque de données de statistiques sur le genre (outil de visualisation)                | 21 |
| Explorateur de données publiques Google                                                | 22 |
| Utiliser Twitter pour des recherches en ligne                                          | 23 |
| Filtres de recherche dans la barre d'outil                                             | 23 |
| Opérateurs Twitter                                                                     | 24 |
| Certification des comptes                                                              | 25 |
| Géolocalisation                                                                        | 25 |
| Queryfeed                                                                              | 26 |
| Statistiques Twitter                                                                   | 27 |
| Twitonomy                                                                              | 27 |
| Trendsmap                                                                              | 28 |
|                                                                                        |    |

### Sommaire

Cette ressource contient des directives et des astuces que les parlementaires peuvent appliquer lors de recherches en ligne via des moteurs de recherche, des bases de données et des plateformes de réseaux sociaux populaires.

Les parlementaires ont besoin d'informations rapides et ciblées pour mener à bien leurs rôles de représentation, d'élaboration de lois et de surveillance. La propagation des technologies de l'information et de la communication (TIC) et des appareils dotés de l'Internet mobile a transformé la façon dont les parlementaires assument ces rôles en augmentant l'accessibilité et la diversité de sources créant des informations sur des sujets importants en matière d'agendas législatifs. Gérer la surcharge d'informations avec des emplois du temps chargés est cependant également devenu plus difficile pour les parlementaires. Déterminer l'objectivité des informations trouvées en ligne est également plus difficile dû à la plus grande diffusion de désinformation intentionnelle, et à des algorithmes connus sous le nom de « bulles de filtres » qui peuvent fausser les informations présentées par les moteurs de recherche en ligne. Cette ressource a été élaborée pour aider le personnel parlementaire et législatif à naviguer à travers ces défis pour maximiser pleinement l'utilisation d'Internet pour recueillir et gérer des données, complétant les services de bibliothèque et d'appui aux recherches fournis par les parlements.

Cette ressource décrit également des bases de données qui ventilent des statistiques des statistiques nationales et régionales par sexe et autres variables démographiques, comme l'ethnie, la situation géographique, l'éducation, l'âge et le bien-être socio-économique. Ces considérations sont importantes pour garantir que les décisions législatives atteignent des résultats attendus et égaux pour les femmes et les hommes, ainsi que pour les groupes de population traditionnellement sous-représentés.

« Les sites de recherche avec données ventilées par sexe sont très utiles. Vous trouverez des astuces pour tirer des données de graphiques afin de réaliser une analyse comparative dans d'autres pays. Cela peut être utile aux départements de recherches [dans votre parlement], en particulier s'ils sont en sous-effectif. »

Sénatrice Irene Sandiford-Garner (Barbade) « Je trouve cela très important et utile [... car] il y avait des techniques et des sites web que je n'utilisais pas. Je suis maintenant mieux équipée pour faire des recherches. »

Membre de l'Assemblée nationale Maritza Espinales (Nicaragua) « C'est une excellente initiative. Nous avions besoin d'en savoir plus sur ces sujets. Je considère cela très utile. J'ai amélioré mes connaissances et je les mettrai en pratique, en renforçant l'apprentissage au sein de mon équipe et de mon caucus parlementaire. »

Membre de l'Assemblée nationale Bairón Valle (Équateur) 3

### **Conseils concernant la recherche Google**

#### Les onglets

Les onglets situés sous la barre de recherche de Google peuvent vous aider à affiner les résultats de vos recherches. Par exemple, si vous ne souhaitez voir que les actualités, sélectionnez l'onglet « Actualités ». Vous trouverez des filtres supplémentaires sous l'onglet « Outils » pour filtrer les résultats par pays, par langue et par date de publication (résultats publiés au cours d'une période donnée).

| parlam | nericas    |        |      |          |      | ę          | , Q    |
|--------|------------|--------|------|----------|------|------------|--------|
| Tous   | Actualités | Images | Maps | Shopping | Plus | Paramètres | Outils |

### Ajouter progressivement des termes de recherche

Afin d'obtenir des résultats plus spécifiques en utilisant le moteur de recherche Google, vous pouvez affinez progressivement la recherche en employant des termes plus ciblés. Commencez par quelque chose de simple et rendez peu à peu le terme de recherche plus complexe.

- 1.) Égalité des genres
- 2.) Intégration de l'égalité des genres
- 3.) Stratégie d'intégration de l'égalité des genres

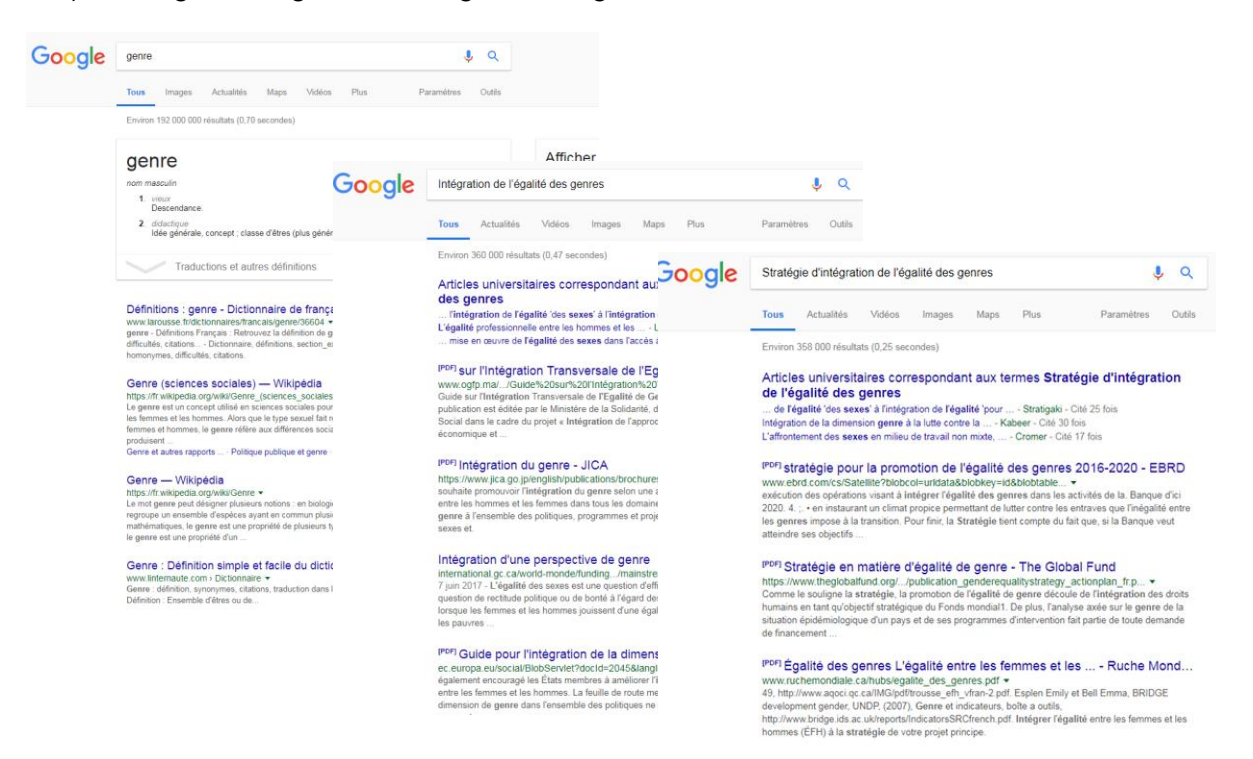

### Utiliser des mots de que les sites web utiliseraient

Les utilisateurs font parfois des recherches en employant la même terminologie ou formulation qu'à l'oral. Vous pouvez obtenir des résultats plus précis en utilisant un langage susceptible d'être utilisé sur les sites web, souvent technique ou formel.

On pourrait remplacer « J'ai un pneu crevé » par « réparer un pneu crevé. » On pourrait remplacer « J'ai mal à la tête » par « soulager les maux de tête. »

### Les opérateurs Google

| Opérateur                     | Description                                                                                                    | Exemple                                                  |
|-------------------------------|----------------------------------------------------------------------------------------------------|----------------------------------------------------------|
| " "<br>(guillemets)           | Utilisés pour rechercher une<br>phrase spécifique. Les résultats<br>contiendront exactement le texte<br>entre guillemet | "Loi 01 2015"                                            |
| *<br>(wildcard)               | L'astérisque est utilisé comme<br>remplaçant dans une phrase de<br>recherche                                            | "droit * santé"                                          |
| OR                            | Utilisé pour rechercher un mot/terme ou un autre                                                                        | "ouverture législative" OR<br>"parlement ouvert"         |
| AND                           | Utilisé pour rechercher deux<br>termes/phrases (pas l'un ou<br>l'autre, mais les deux)                                  | "ILO" AND "secteur informel"                             |
| Site:                         | Limite la recherche à une page spécifique                                                                               | "fémicide" site:unwomen.org                              |
| Filetype:                     | Limite la recherche à des types<br>de fichier spécifiques, comme                                                        | "transparence législative"<br>filetype:pdf               |
|                               | PowerPoint (PPT)                                                                                                    | "changement climatique" AND<br>"politiques" filetype:ppt |
| ####<br>(plage de<br>nombres) | Limite les résultats de recherche<br>à une plage déterminée pouvant<br>inclure les années                               | "élections * Uruguay * 19802014"                         |

### Éviter les bulles de filtres

Les moteurs de recherche répandus comme Google utilisent des algorithmes pour deviner de manière sélective l'information que les utilisateurs souhaitent recevoir en fonction de leurs recherches passées. Cela peut créer des « bulles de filtres » qui isolent l'utilisateur de sites web pouvant présenter des points de vue divergents.

### Effacer le cache et désactiver les cookies de suivi

Supprimer les fichiers de la mémoire cache et les cookies de suivi de son navigateur internet permet d'éviter les bulles de filtres.

Les instructions suivantes s'appliquent au navigateur Chrome, mais elles sont similaires pour tous les navigateurs.

- 1. Ouvrez Chrome sur votre ordinateur
- 2. En haut à droite, cliquez sur « Plus »
- 3. Cliquez sur « Plus d'outils » puis sur « Effacer les données de navigation »
- 4. Dans la fenêtre qui apparaît, en haut, choisissez la période (ex. : moins d'une heure ou les dernières 24 heures) Pour tout effacer, sélectionnez « Tous »
- 5. Sélectionnez les types d'informations que vous souhaitez supprimer
- 6. Cliquez sur « Effacer les données de navigation »

| Effa     | cer les données de navigation                    |         | ×                   |
|----------|--------------------------------------------------|---------|---------------------|
|          | Général                                          |         | Paramètres avancés  |
| Pério    | de Dernière heure                                | •       |                     |
| <b>~</b> | Historique de navigation<br>21 éléments          |         |                     |
| <b>~</b> | Historique des téléchargements<br>Aucun          |         |                     |
| <b>~</b> | Cookies et autres données de site<br>De 29 sites | e       |                     |
| <b>~</b> | Images et fichiers en cache<br>Moins de 289 Mo   |         |                     |
|          | Mots de passe<br>Aucun                           |         |                     |
| _        | Données de saisie automatique                    |         |                     |
|          |                                                  | ANNULER | EFFACER LES DONNÉES |

### Naviguer de manière anonyme

DuckDuckGo (<u>https://duckduckgo.com/</u>) est un moteur de recherche alternatif qui met l'accent sur la protection de la confidentialité et sur le fait d'éviter les bulles de filtres de résultats de recherche personnalisés. Il se distingue des autres moteurs de recherche en ne faisant pas de profilage des utilisateurs et en leur proposant délibérément les mêmes résultats de recherche.

Remarque : Les préférences de langue peuvent être sauvegardées dans les « Paramètres ».

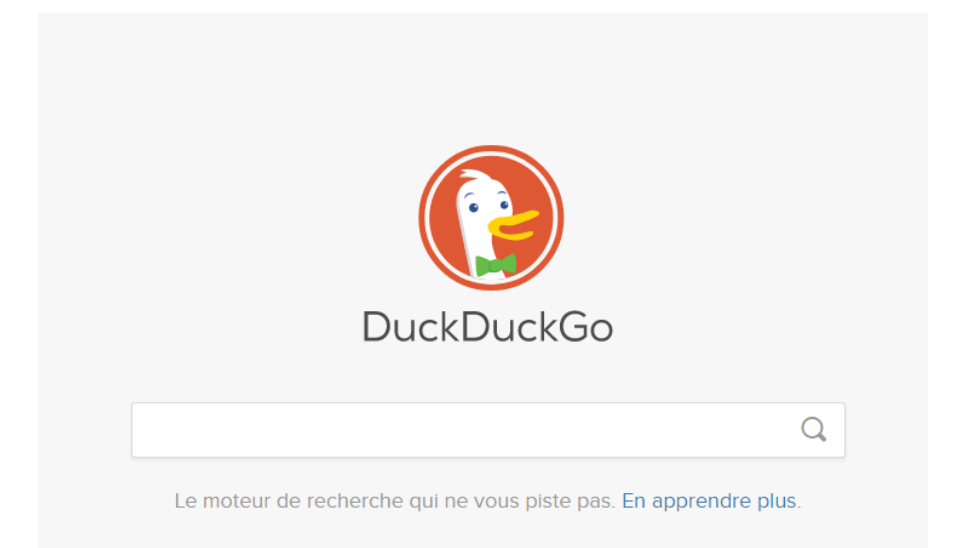

### Gérer les informations recueillies sur internet (au-delà des favoris)

### **Google Alertes**

Le service Google Alertes

(https://www.google.com/alerts) vous envoie un email lorsqu'un nouveau résultat correspondant à vos termes de recherche sélectionnés apparaît (pages internet, articles de journaux, blogs ou recherches scientifiques).

| lertes<br>evez des alertes lorsque du contenu susceptible de vous intéresser est publié sur le Web                                                                                                    |   |
|----------------------------------------------------------------------------------------------------|---|
| Q, femmes en politique                                                                                                    | > |
| Saisissez une adresse e-mail Criter halente Afficher les options 👻                                                                                                    |   |
| Aperçu de l'alerte                                                                                                    |   |
| Belfort - Société Quid de l'égalité ?<br>Ext Républicain<br>La municipalité célètre depuis plusieurs années la journée du 8 mars, dédiée aux temmes. Elle participe<br>également à la dévine de l'égalité femmes-hommes à travers une délégation des droits des femmes depuis<br>1983. Une volomié qui se traduit dans femsemble de la politique merie dans divers                                                                                                    |   |
| Poussées par Trump, les Américaines descendent dans l'arène politique<br>L'Orient-Le Jour<br>De la grande Marche des femmes organisée au lendemain de l'investiture de Trump au mouvement anti-<br>haccèment #M-foc, qui a fait tomber de nombreux hormas de pouvoir, beaucoup d'éléments contribuent à<br>pousser les femmes à s'imposer sur la sche politique. Selon le Centre pour les<br>Plus que jamais, les Américaines se lancent en politique - Le Devoir<br>trais fraudrise scheme |   |

### **Application Pocket**

Pocket permet aux utilisateurs de sauvegarder des articles et autres contenus à

partir d'Internet pour les consulter plus tard, les rendant accessibles depuis n'importe quel appareil, même hors ligne.

Installez l'extension de bureau pour économiser du temps :

https://chrome.google.com/webstore/detail/save-topocket/niloccemoadcdkdjlinkgdfekeahmflj?hl=en

Des instructions sont disponibles pour démarrer avec Pocket, expliquant comment ajouter des étiquettes pour organiser vos contenus sauvegardés : https://help.getpocket.com/category/857-category

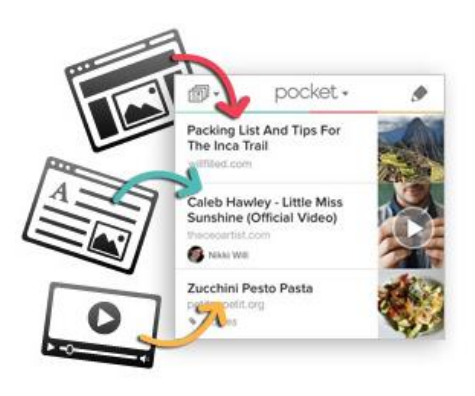

### Extension de navigateur Google Traduction

Google Traduction (<u>https://translate.google.com</u>) est une interface par navigateur gratuite servant à traduire instantanément des mots, des phrases et des pages web parmi plus de 100 langues.

Vous pouvez également télécharger et installer Google Traduction en tant qu'extension pour l'afficher sur la barre d'outils de votre navigateur afin de le rendre plus facile d'accès. <u>https://chrome.google.com/webstore/detail/google-</u> translate/aapbdbdomjkkjkaonfhkkikfgjllcleb?hl=en

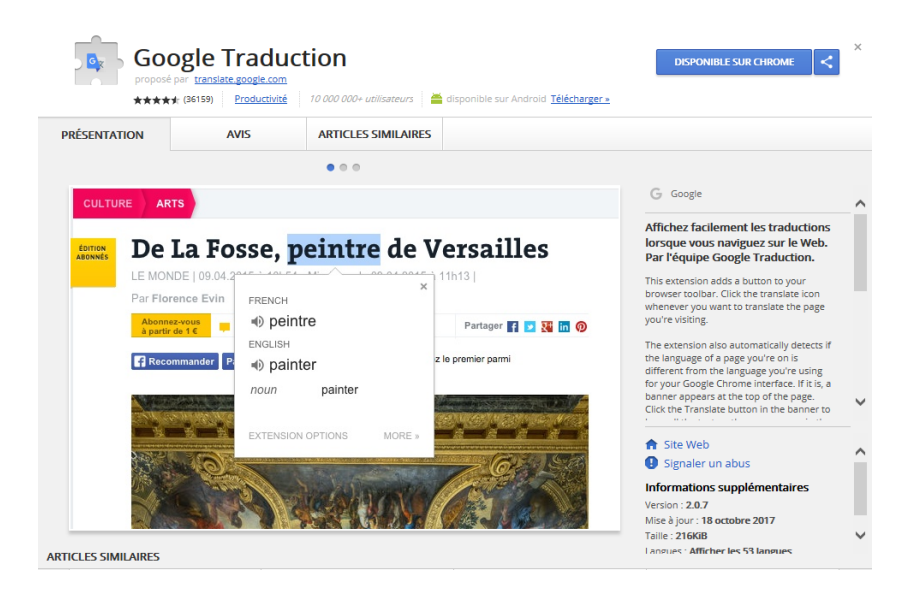

### If This Then That (IFTTT)

IFTTT est un service web (<u>https://ifttt.com/</u>) pouvant vous aider à automatiser des tâches à travers différentes applications (comme Gmail et Facebook) et différents appareils. Par exemple, vous pouvez créer la commande suivante : si un nouveau tweet est publié avec une situation géographique donnée, il est automatiquement sauvegardé en tableur. D'autres exemples de commandes que vous pouvez automatiser grâce à IFTTT sont : mettre votre téléphone sur silencieux pendant des réunions prévues dans votre Google Agenda, sauvegarder automatiquement les photos sur lesquelles vous avez été identifié(e) sur Facebook, recevoir un réveil téléphonique avec les prévisions météo du jour, ou créer des rappels pour vos e-mails suivis sur Gmail. Disponible en anglais uniquement.

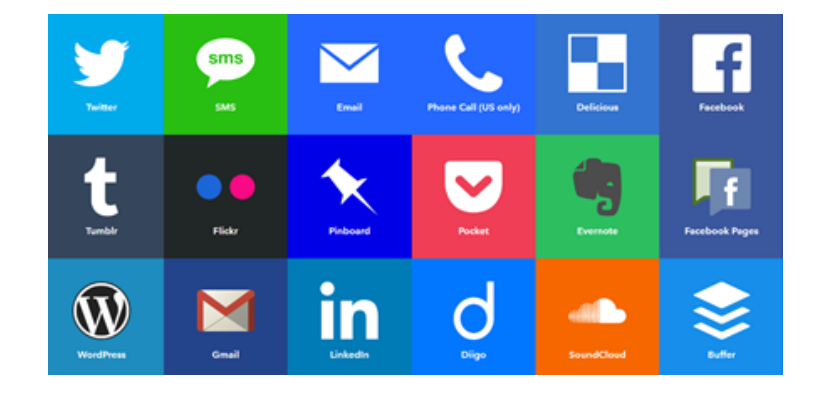

Ci-dessus figurent des exemples d'applications dans lesquelles les tâches peuvent être

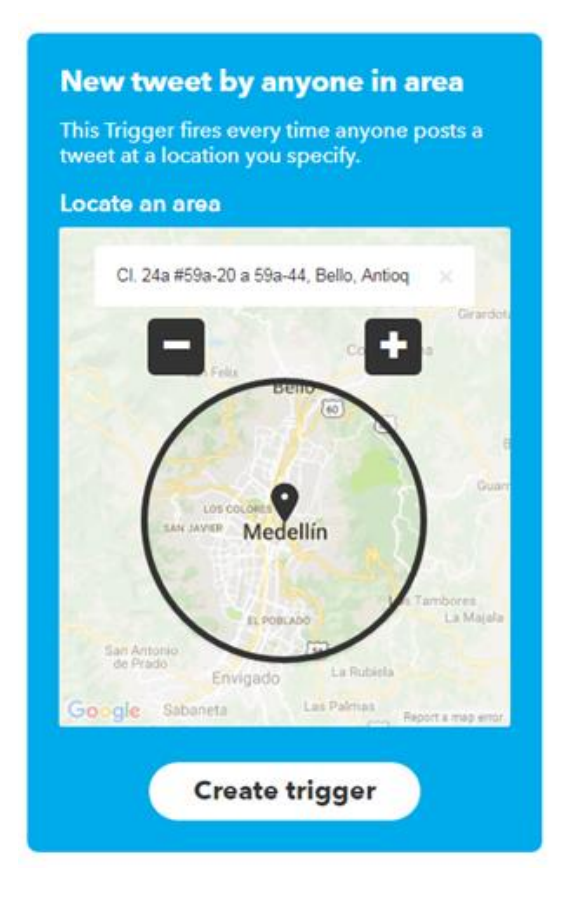

Dans cette capture d'écran, on est en train de créer un applet IFTTT pour sauvegarder une copie de tous les tweets publiés par qui que ce soit dans la zone géographique de Medellín en Colombie.

### Système d'information numérique des Amériques (ADIS)

ADIS (<u>https://adis.oas.org</u>) est l'outil open source de suivi et d'analyse de données de l'Organisation des États américains (OEA). Il s'agit d'une interface par navigateur fortement personnalisable qui scanne et enregistre systématiquement des données d'analyse et d'actualités de l'hémisphère, qui peuvent être classées et recherchées par pays, par sujet ou par mots clés dans plusieurs langues.

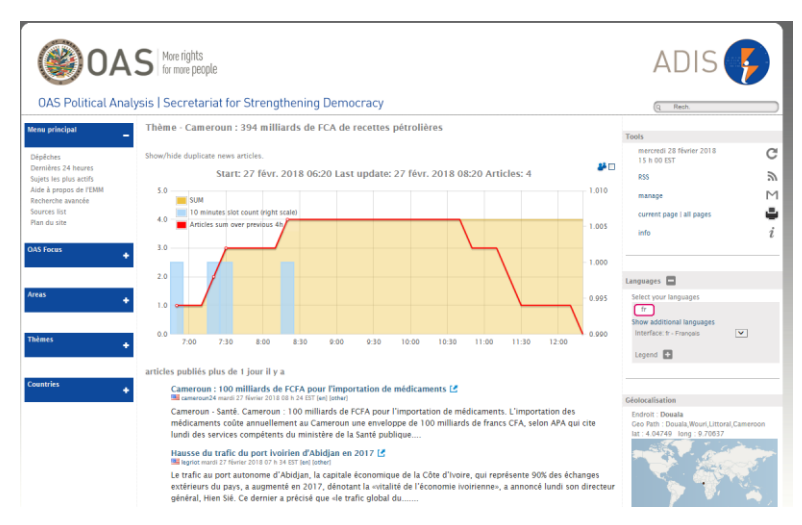

### Analyse de recherche d'image

La recherche inversée de Google Images (<u>https://images.google.com/</u>) peut servir à trouver la source originale de photographies en copie sur Internet.

Glissez-déposez une image dans la barre de recherche de Google Images pour voir d'autres sites web où elle est apparue et mieux déterminer sa source ou sa véracité (ex. : dans le cas de fausses nouvelles). Par exemple, les photographies prises des années auparavant sont parfois attribuées à tort à des nouvelles récentes; la recherche inversée de Google Images fournit une liste des sites web où cette image a déjà été publiée (et possiblement la date de publication). Des résultats de recherche limités indiqueraient que l'image n'a été publiée nulle part ailleurs en ligne et qu'il est plus probable qu'il s'agisse de l'originale authentique.

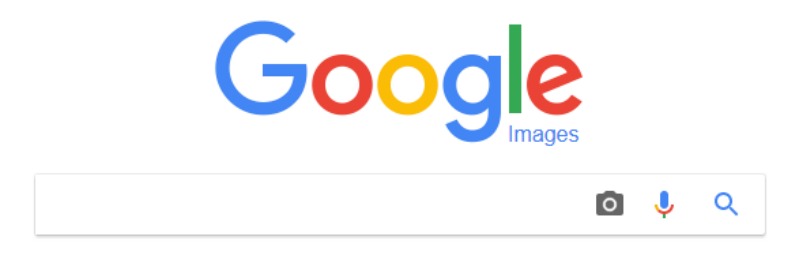

### Bases de données ventilées

L'Observatoire de l'égalité de genre de l'Amérique latine et des Caraïbes de la CEPALC https://oig.cepal.org/en (disponible en anglais, espagnol et portugais uniquement)

### **Points importants**

- Spécifique à la région de l'Amérique latine et des Caraïbes
- Fournit un accès aux données, en plus de législations pertinentes provenant de la région et de recherches/ressources pour appuyer la prise de décisions concernant les questions de genre
- Des profils par pays permettent aux utilisateurs d'accéder facilement à la base de données
  - L'utilisateur peut voir les données disponibles pour chaque pays et les données manquantes
  - o Accès à l'information sur les systèmes politique et électoral d'un pays

Remarque : Certaines données des pays des Caraïbes sont limitées pour certains indicateurs.

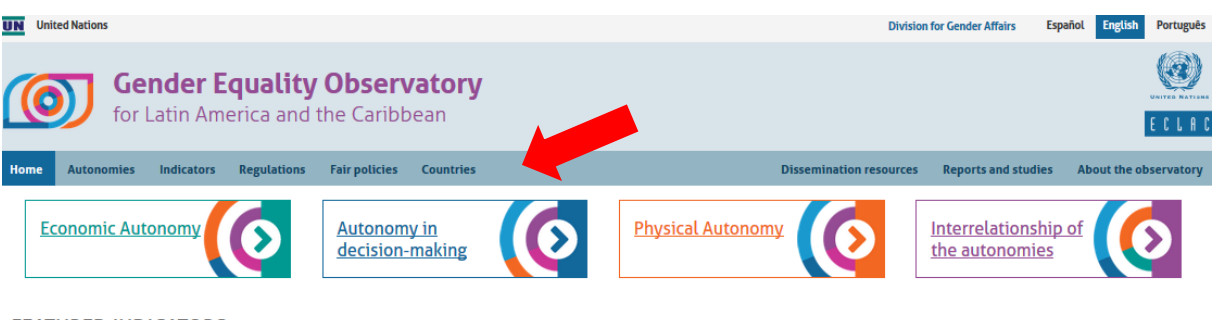

FEATURED INDICATORS

#### Executive power: percentage of women in ministerial cabinet positions

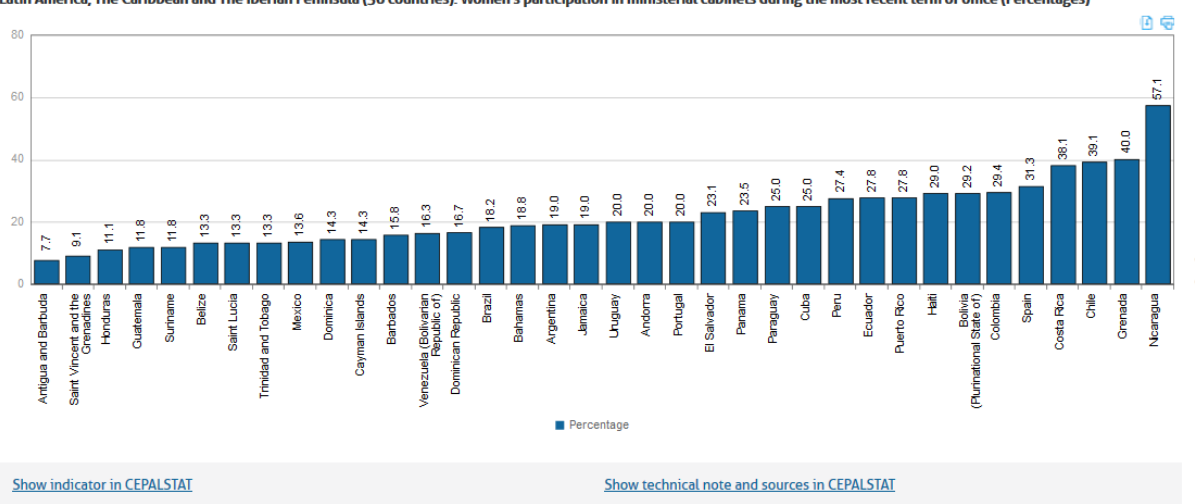

Latin America. The Caribbean and The Iberian Peninsula (36 countries): Women's participation in ministerial cabinets during the most recent term of office (Percentages)

### **Section Indicateurs**

Les indicateurs sont regroupés en quatre catégories d'« autonomies » et peuvent être explorés en cliquant sur le bouton « Indicateurs » sur la barre d'outils de la page d'accueil. Après avoir sélectionné un indicateur, vous pouvez visualiser des données comparatives sous différents formats.

| <ul> <li>Autonomie dans la prise de décisions</li> <li>Pouvoir exécutif : pourcentage de<br/>femmes aux postes de cabinet<br/>ministériel</li> <li>Pouvoir législatif : pourcentage de<br/>femmes dans l'organe législatif national</li> <li>Pouvoir judiciaire : pourcentage de<br/>femmes juges au plus haut tribunal ou à<br/>la Cour suprême</li> <li>Pouvoir local : pourcentage de femmes<br/>élues en tant que maires</li> <li>Pouvoir local : pourcentage de femmes<br/>élues en tant que maires</li> <li>Pouvoir local : pourcentage de femmes<br/>élues en tant que membres du conseil<br/>municipal</li> <li>Pays ayant signé et ratifié le Protocole<br/>facultatif à la Convention sur l'élimination<br/>de toutes les formes de discrimination à<br/>l'égard des femmes</li> <li>Niveau au sein de la hiérarchie<br/>gouvernementale des Mécanismes pour</li> </ul> |
|----------------------------------------------------------------------------------------------------|
| la promotion de la femme nationaux                                                                                                    |
| <ul> <li>Interrelation des autonomies (disponible en espagnol uniquement)</li> <li>Explique que des transformations doivent être effectuées dans les trois sphère d'autonomie, et l'importance de tenir compte de leurs interrelations</li> </ul>                                                                                                    |
|                                                                                                    |

### Section Réglementations

- Recueil actualisé de la législation liée aux domaines ci-dessous
- Disponible dans la langue d'origine
- Peut être trié par pays, ordre chronologique ou en saisissant des informations dans la barre de recherche

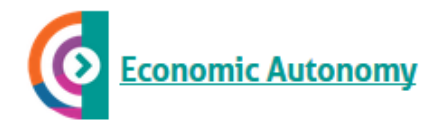

- Care related policies and laws
- Pension laws

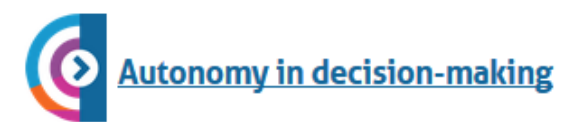

Quota legislation

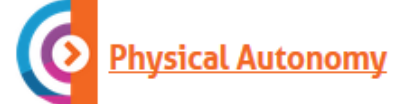

- Violence laws
- Abortion laws

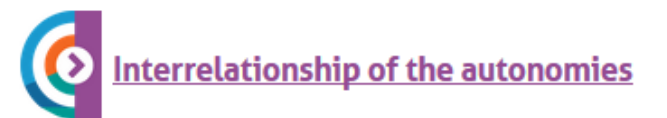

- Equality plans
- Migration laws

### Section Pays

- Compile tous les indicateurs pour lesquels des données sont disponibles, par pays, ainsi que les dernières réglementations pertinentes adoptées
- « Profil statistique » présente les données historiques disponibles (selon les catégories d'indicateur susmentionnées) sous forme de figures à télécharger ou à imprimer
- « Systèmes politique et électoral » contient des détails sur le parlement national, le gouvernement municipal, la durée des mandats, le système de représentation, la circonscription électorale et les lois sur les quotas et la parité

| Home Autonomies Indicators Regulations Fair policie                       | s Countries                                                                                                  | Dissemination resources Reports and studies About the observato                                                                                                    |
|---------------------------------------------------------------------------|----------------------------------------------------------------------------------------------------|----------------------------------------------------------------------------------------------------|
| Home » <u>Countries</u> » Haiti                                           |                                                                                                    |                                                                                                    |
| Haiti                                                                     |                                                                                                    |                                                                                                    |
| English Español Português                                                 |                                                                                                    | III Statistical profile                                                                                                    |
| FEATURED INDICATOR                                                        |                                                                                                    | Political and electoral system                                                                                                    |
| Autonomy in decision-making                                               |                                                                                                    | LATEST REGULATIONS                                                                                                    |
| Number of women legislators (Percent                                      | ages)                                                                                                    | O2/06/2014   Law / Policy     Physical Autonomy                                                                                                    |
| 12.50                                                                     | <u> </u>                                                                                                    | Eey sobre la lucha contra la trata de personas                                                                                                    |
| 10                                                                        | 2                                                                                                    | La presente ley tiene por objeto prevenir, reprimir y<br>combatir la trata de personas, además de punir sus<br>responsables y proteger las víctimas.                                                                                                    |
|                                                                           |                                                                                                    | 2014_hti_loisurlaluttecontrelatraitedespersonnes.pdf                                                                                                    |
| 7.50                                                                      |                                                                                                    | O2/06/2014   Law / Policy Interrelationship of the autonomies                                                                                                    |
| 5                                                                         |                                                                                                    | Loi sur la lutte contre la traite des personnes                                                                                                    |
| 250                                                                       | 41<br>42<br>42<br>42<br>42<br>42<br>42<br>42<br>42<br>55<br>55                                               | La presente Ley tiene por objeto prevenir, reprimir y<br>combatir la trata de personas, además de castigar a sus<br>responsables y proteger las víctimas. El sistema de<br>protección y asistencia a las víctimas establecido por la Ley<br>debe tomar en cuenta las necesidades especificas de las<br>mujeres y de los niños, y asegurar la seguridad de las<br>víctimas extranjeras que se encuentran en Haiti (art. 8). |
| -<br>1997<br>1998<br>2001<br>2002<br>2003<br>2004<br>2005<br>2005<br>2005 | 2008<br>2009<br>2011<br>2011<br>2013<br>2013<br>2015<br>2015<br>2015<br>2015<br>2015<br>2015<br>2015<br>2015 | 2014_loisurlaluttecontrelatraite_hti.pdf                                                                                                    |
| Percentage                                                                |                                                                                                    | (19/06/2012   Law / Policy Autonomy in decision-making                                                                                                    |
| REPORTS AND STUDIES                                                       | FAIR POLICIES                                                                                                | Loi constitutionnelle portant amendement de la<br>— constitution de 1987                                                                                                    |

### Autres sections

Les <u>politiques équitables</u>, les <u>ressources de diffusion</u> et les <u>rapports et études</u> comprennent des données supplémentaires pour orienter l'apprentissage et la prise de décisions en matière d'égalité des genres, à partir d'expériences et de recherches réalisées dans la région.

CEPALSTAT de la CEPALC, système de statistiques sur le genre http://interwp.cepal.org/sisgen/ConsultaIntegrada.asp?idAplicacion=11&idioma=i

### Points saillants

- Fournit des statistiques et options additionnelles permettant de manipuler des données, avec une interface plus technique et la possibilité d'exporter des données vers un tableur Excel
- Peut compléter la base des données de l'Observatoire de l'égalité de genre en permettant une manipulation des données plus poussée (ex. : comparer des pays en particulier sur une certaine période)

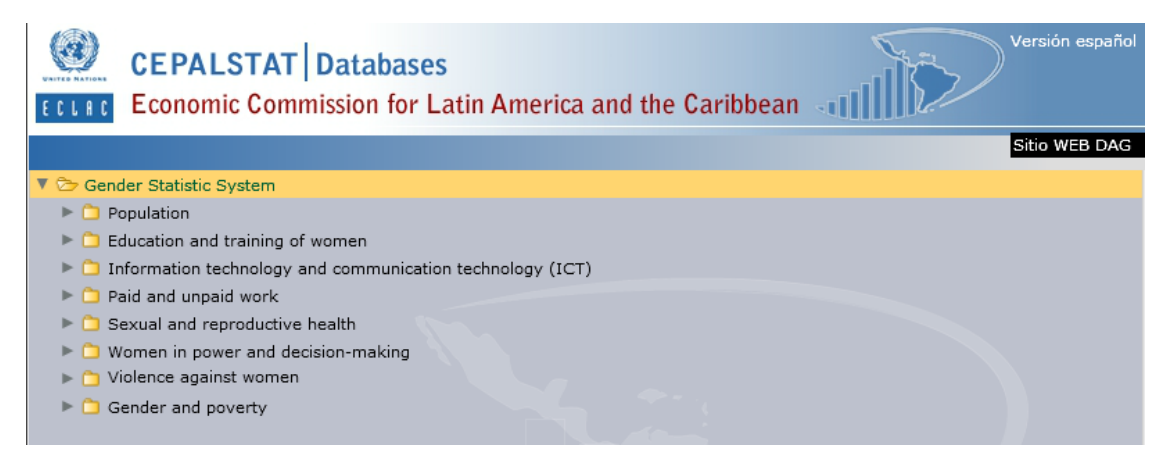

Catégories des données statistiques trouvées dans la base des données CEPALSTAT de la CEPALC

| CEPALSTAT Databases<br>Eccler Economic Commission for Latin America and the Caribbean                                              |
|----------------------------------------------------------------------------------------------------|
| Sitio WEB DAG                                                                                                    |
| 🗸 🏷 Gender Statistic System                                                                                                    |
| Population                                                                                                    |
| C1 Education and training of women                                                                                                 |
| Information technology and communication technology (ICT)                                                                          |
| Devide and unpaid work                                                                                                    |
| 🕨 🗅 Sexual and reproductive health                                                                                                 |
| 🔻 🗁 Women in power and decision-making                                                                                             |
| Executive power: percentage of women in ministerial cabinet positions                                                              |
| 🛅 Países que han firmado y ratificado el Protocolo Facultativo de la Convención sobre la eliminación de todas las formas de discri |
| 🛅 Nivel jerárquico de los Mecanismos para el Adelanto de la Mujer (MAM)                                                            |
| Central Bank Board members, by sex                                                                                                 |
| Proportion of seats held by women in national parliament                                                                           |
| 🛅 Judicial power: percentage of women judges in the highest court or supreme court                                                 |
| 🛅 Local power: percentage of elected mayors who are female                                                                         |
| 🖺 Local power: percentage of elected city council members who are female                                                           |
| C Violence against women                                                                                                    |
| Gender and poverty                                                                                                    |

Sous-catégories des données statistiques trouvées dans la base des données CEPALSTAT de la CEPALC

| CEPALSTAT Databases<br>ECLIRC Economic Commission for Latin A                                        | merica a      | and the Carib       | bean and the                | Versión español          |
|----------------------------------------------------------------------------------------------------|---------------|---------------------|-----------------------------|--------------------------|
|                                                                                                    |               |                     |                             | Sitio WEB DAG            |
| Executive power: percentage of women in minis                                                        | sterial cabir | et positions        |                             | •                        |
| 🖺 Países que han firmado y ratificado el Protocolo                                                   | Facultativo   | o de la Convención  | sobre la eliminación de toc | las las formas de discri |
| 🖺 Nivel jerárquico de los Mecanismos para el Ade                                                     | lanto de la   | Mujer (MAM)         |                             |                          |
| Central Bank Board members, by sex                                                                   |               |                     |                             |                          |
| Proportion of seats held by women in national p                                                      | arliament     |                     |                             |                          |
| Judicial power: percentage of women judges in                                                        | the highest   | court or supreme    | court                       |                          |
| Local power: percentage of elected mayors who<br>because a power: percentage of elected eity council | are remai     | e<br>vha ara famala |                             |                          |
| <ul> <li>Violence against women</li> </ul>                                                           | members v     | no are remaie       |                             |                          |
| Gender and poverty                                                                                   |               |                     |                             |                          |
| Country                                                                                              |               | Output by default   | disagaregations)            | Technical 📑 👩            |
| Years                                                                                                |               | (design dragging i  | Vears                       | note 📥 👱                 |
| 1998                                                                                                 | •             | Hata                | lears                       | Hunzunai axis            |
| 1999                                                                                                 |               | Country             |                             |                          |
| 2000                                                                                                 |               |                     |                             |                          |
| 2001                                                                                                 |               |                     |                             |                          |
| 2002                                                                                                 |               | 102 -               |                             |                          |
| 2003                                                                                                 |               |                     |                             |                          |
| 2004                                                                                                 |               |                     |                             |                          |
| 2005                                                                                                 |               |                     |                             |                          |
| 2006                                                                                                 |               | Vertical axis       |                             |                          |
| 2008                                                                                                 | T             | Excel               | E HTML                      | ✓Notes ✓Sources          |

Exemples des filtres pour la recherche de données trouvées dans la base des données CEPALSTAT de la CEPALC

### Banque de données sur le genre de la Banque mondiale https://donnees.banquemondiale.org/theme/genre-et-parite-hommes-femmes

### Points importants

- Fournit un accès à une plus grande banque de sources de données (comprenant la région caribéenne et le Canada)
- Comprend des données ventilées par sexe et autres données utiles au travail de politique sur les questions socio-économiques (ex. : dépenses de santé publique en tant que % du PIB)
- Les données sont faciles à manipuler et peuvent être présentées sous forme de figure ou de tableau
  - o Possibilité de modifier la période, le pays et les indicateurs facilement
  - Possibilité de comparer à d'autres moyennes nationales/régionales

| LA BANQUE MONDIALE Données                                                                                               | Cette page en: English Español Français البريبة 中文                                                       |
|----------------------------------------------------------------------------------------------------|----------------------------------------------------------------------------------------------------|
| # Genre et parité hommes-f > Rechercher des données par exemple le PIB, la pop                                           | ↑ DataBank Microdonnées Catalogue                                                                        |
| Genre et parité hommes-femmes 🛈                                                                                          | Accéder à 👻                                                                                              |
| Taux de fertilité chez les adolescents (nombre de naissance par 1 000 femmes âgées < Partager () Details de 15 à 19 ans) | Proportion of time spent on unpaid domestic and care work, male (% of 24 hour day)                       |
|                                                                                                    | Ratio de décès maternel (estimation par hodèle, pour 100 000 naissances vivantes)                        |
| 90 ·····                                                                                                    | Ratio filles/garçons des inscriptions au                                                                 |
| 55                                                                                                    | Ratio filles/garçons des inscriptions au<br>primaire et au secondaire (%)                                |
| 75                                                                                                    | Redoublants, primaire, filles (% des                                                                     |
| 70                                                                                                    | Redoublants, primaire, garçons (% des                                                                    |
| 55                                                                                                    | Taux de fertilité chez les adolescents<br>(nombre de naissance par 1 000 femmes<br>âgées de 15 à 19 ans) |
|                                                                                                    | Taux de fertilité, total (naissances par                                                                 |
| 55                                                                                                    | Télécharger<br>CSV XML EXCEL                                                                             |
| 45<br>1960 1965 1970 1975 1980 1985 1990 1965 2000 2005 2010 2015                                                        | DataBank<br>Explore our DataBank.                                                                        |
|                                                                                                    |                                                                                                    |
| 1960 - 2014                                                                                                    |                                                                                                    |

Exemple de paramètres de recherche et d'affichage des graphiques trouvées sur la Banque de données sur le genre de la Banque mondiale

### Banque de données sur le genre de la Banque mondiale (continuation)

### Fonctions de recherche

- Tapez ce que vous recherchez dans la barre de recherche ou tapez #Genre pour voir les indicateurs de genre à la une, ou naviguez par pays ou à partir d'une liste d'indicateurs
  - À partir de la liste d'indicateurs, vous pouvez voir la liste complète des indicateurs ou une liste des indicateurs à la une
  - o II y a une section particulière portant sur les indicateurs de genre

| LA BANQUE MONDIALE Données                                                                                       |       |
|----------------------------------------------------------------------------------------------------|-------|
| # Genre et parité hommes-f × emploi                                                                              | 8     |
|                                                                                                    | Close |
| II <mark>Emploi</mark> s vulnérables, total (% des <mark>emploi</mark> s)                                        |       |
| II Emplois vulnérables, hommes (% des <mark>emploi</mark> s chez les hommes)                                     |       |
| II <mark>Emploi</mark> s dans l'agriculture (% du total des <mark>emploi</mark> s)                               |       |
| II <mark>Emploi</mark> s dans les services (% du total des <mark>emploi</mark> s)                                |       |
| II <mark>Emploi</mark> s dans l'industrie (% du total des <mark>emploi</mark> s)                                 |       |
| II Emplois vulnérables, femmes (% des <mark>emploi</mark> s chez les femmes)                                     |       |
| Emploi des enfants dans l'agriculture (% d'enfants économiquement actifs de 7 à 14 ans travaillant dans secteur) | ce    |
| Emploi d'enfants dans le secteur manufacturier (% des enfants économiquement actifs de 7 à 14 ans                |       |
| Naviguer par Pays ou Indicateur                                                                                  |       |

- Lorsque vous sélectionnez un indicateur, vous pouvez choisir les pays à visualiser en cliquant dessus dans la liste sous la figure, ou en tapant le nom du pays dans la barre de recherche en haut de la page (la moyenne mondiale est définie par défaut)
  - Vous pouvez visualiser un ou plusieurs pays, ainsi que des agrégats donnant la moyenne d'un groupe de pays
  - La liste complète des pays reste sous la figure et le tableau des pays et économies sélectionnés

- Les données peuvent être affichées sous forme de graphique linéaire ou à barres, ou encore sur une carte
  - Un tableau avec des points de données apparaît également sous la figure
  - Vous pouvez faire glisser la barre de temps pour modifier la période observée (la période par défaut comprend toutes les années pour lesquelles il existe des données)
  - « Afficher également » fournit des options utiles à la comparaison de données, comme afficher des données sur d'autres pays de la région, aux valeurs similaires à celles du pays sélectionné, les valeurs les plus élevées et les plus faibles, ou d'autres indicateurs utiles
    - Ex. : avec l'indicateur « Employées, industrie, femmes (% d'emploi des femmes) », vous pouvez afficher également « emploi des femmes par secteur »
  - « Détails » donne des informations sur les métadonnées et la source des données figure également sous le titre de l'indicateur
  - Les données peuvent être téléchargées sous différents formats, et les figures peuvent être partagées sur les réseaux sociaux
  - Des indicateurs utiles apparaissent dans la barre latérale à droite

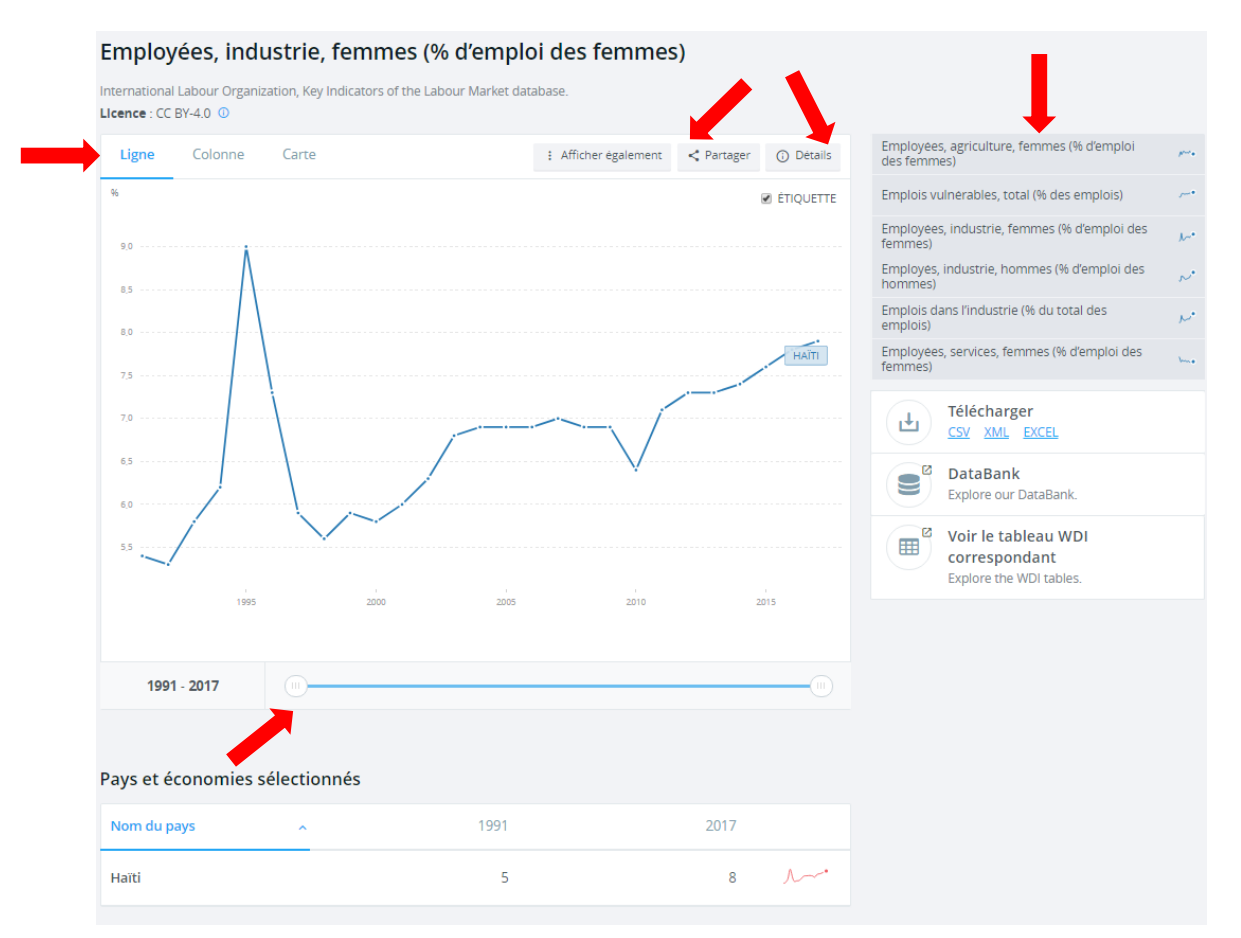

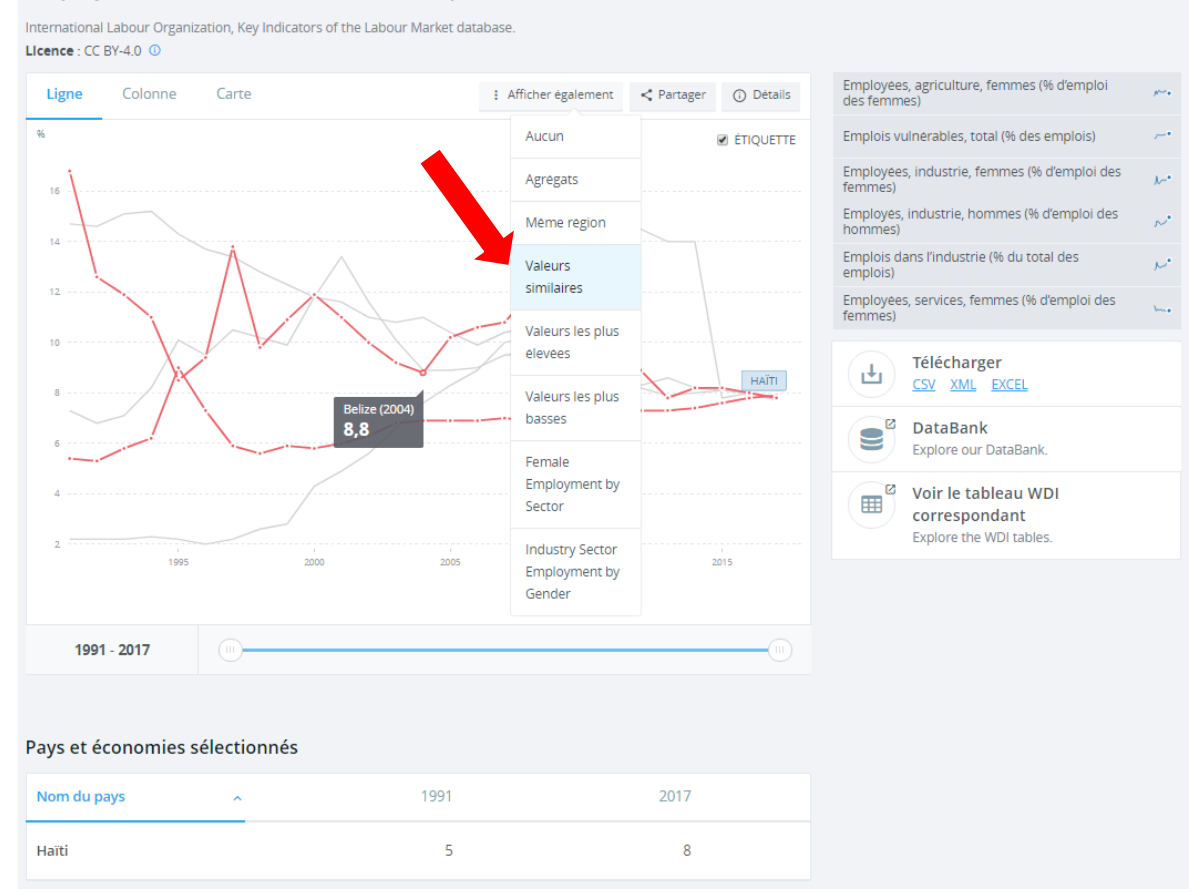

#### Employées, industrie, femmes (% d'emploi des femmes)

### Banque de données de statistiques sur le genre (outil de visualisation) http://databank.worldbank.org/data/reports.aspx?source=gender-statistics

Remarque : disponible en anglais uniquement

- Modifiez la barre d'outils des variables (capture d'écran ci-dessous) ou ajoutez des options de pays/de série/de temps en haut de la page
  - « Country » : pouvez sélectionner des pays individuels pour faire des comparaisons, visualiser des agrégats pour obtenir les moyennes régionales, ou comparer des pays à ces moyennes de groupe
  - « Series » : vous pouvez trier les variables par ordre alphabétique ou catégorie (agence, contexte économique et social, opportunités économiques, éducation, santé, vie publique et prise de décisions)
  - « Time » : année(s) que vous souhaitez inclure \_

| DataBank Ge                                                                                                    | ender Statistics                                                                                                    | DataBank Gen                                                                                                    | der Statistics                                                                                                    |
|----------------------------------------------------------------------------------------------------|----------------------------------------------------------------------------------------------------|----------------------------------------------------------------------------------------------------|----------------------------------------------------------------------------------------------------|
| Variables Layout Sa                                                                                                    | ve Share Embed                                                                                                    | Variables Layout Save                                                                                                    | Share Embed                                                                                                    |
|                                                                                                    | Available 67 Selected 1                                                                                                    | Database                                                                                                    | Available 67   Selected 1                                                                                                    |
| Database preview ON                                                                                                    | OFF ⑦ Enter Keywords for Q 🔻 🗸                                                                                                    | - Country                                                                                                    | Available 263 Selected 0                                                                                                    |
| (i) O World Developm                                                                                                    | nent (i) Statistical Capacity                                                                                                    | ✓         ★         1↓           A B C D E F G H I J K L                                                                                                    | Enter Keywords for : Q Y - S<br>M N O P Q R S T U V W Y Z                                                                                                    |
| (i)  © Education Statis                                                                                                    | tics - (i) (i) Gender Statistics                                                                                                    | (i) 🔲 Afghanistan                                                                                                    | (i) 🔲 Albania                                                                                                    |
| All Indicators                                                                                                    | i 💿 Health Nutrition and                                                                                                    | (i) 🔲 Algeria                                                                                                    | i 🔲 American Samoa                                                                                                    |
| O Poverty and Equ                                                                                                    | Population Statistics                                                                                                    | (i) 🗐 Andorra                                                                                                    | (i) 🔲 Angola                                                                                                    |
|                                                                                                    |                                                                                                    | i 🔲 Antigua and Barbuda                                                                                                    | a 🕠 🔲 Arab World                                                                                                    |
| Measurement S                                                                                                    | ystem Development Goals                                                                                                    | (i) 🔲 Argentina                                                                                                    | i) 🔲 Armenia                                                                                                    |
| (i)  © Quarterly Public                                                                                                    | Sector 🤅 💿 Joint External Debt                                                                                                    | (i) 🔲 Aruba                                                                                                    | i 🔲 Australia                                                                                                    |
| Debt                                                                                                    | Hub                                                                                                    | (i) 🔲 Austria                                                                                                    | i 🔲 Azerbaijan                                                                                                    |
| Country                                                                                                    | Available 263 Selected 0                                                                                                    | i 🔲 Bahamas, The                                                                                                    | i 🔲 Bahrain                                                                                                    |
| Series                                                                                                    | Available 630 Selected 0                                                                                                    | Sorios                                                                                                    | Available 630 Selected 0                                                                                                    |
| - Series                                                                                                    |                                                                                                    | / JCIICS                                                                                                    |                                                                                                    |
| Time                                                                                                    | Available 58   Selected 0                                                                                                    | DataBank Gend                                                                                                    | Available 58   Selected 0                                                                                                    |
| Time                                                                                                    | Available 58   Selected 0 der Statistics                                                                                                    | Joines     Time     Time     The WORLD BANK     DataBank Gence     Variables Layout Save                                                                                                    | Available 58   Selected c                                                                                                    |
| Time<br>THE WORLD BANK<br>taBank Gen<br>Ibles Layout Save                                                                                                    | Available 58   Selected 0                                                                                                    | Joines     Time     Time     DataBank Gence     Variables Layout Save     Database                                                                                                    | Available 58   Selected 0<br>der Statistics<br>Share Embed<br>Available 67   Selected 1                                                                                                    |
| Time THE WORLD BANK taBank Gen ables Layout Save tabase                                                                                                    | Available 58   Selected 0<br>der Statistics<br>Share Embed<br>Available 67   Selected 1                                                                                                    | <ul> <li>Joines</li> <li>Time</li> <li>Time WORLD BANK</li> <li>DataBank Gence</li> <li>Variables Layout Save</li> <li>Database</li> <li>Country</li> </ul>                                                                                                    | Available 58   Selected 0<br>der Statistics<br>Share Embed<br>Available 67   Selected 1<br>Available 263   Selected 0                                                                                                    |
| Time<br>THE WORLD BANK<br>taBank Gen<br>iables Layout Save<br>itabase<br>iuntry                                                                                                    | Available 58   Selected 0<br>Available 67   Selected 1<br>Available 263   Selected 0                                                                                                    | Joines     Time     Time     DataBank Gence     Variables Layout Save     Database     Country     Series                                                                                                    | Available 58   Selected 0 Available 67   Selected 1 Available 263   Selected 0 Available 263   Selected 0                                                                                                    |
| Time                                                                                                    | Available       58       Selected       0         Ider Statistics         Share       Embed         Available       67       Selected       1         Available       630       Selected       0                                                                                                    | <ul> <li>Joines</li> <li>Time</li> <li>Time WORLD BANK</li> <li>DataBank Gence</li> <li>Variables Layout Save</li> <li>Database</li> <li>Country</li> <li>Series</li> <li>Time</li> </ul>                                                                                                    | Available       58       Selected       0         Her Statistics       Share       Embed       1         Available       67       Selected       1         Available       630       Selected       0         Available       630       Selected       0         Available       58       Selected       0                                                                                                    |
| Time THE WORLD BANK ItaBank Gen itables Layout Save atabase ountry eries $2 \times 11$                                                                                                    | Available 58   Selected 0<br>Available 67   Selected 1<br>Available 63   Selected 0<br>Available 630   Selected 0<br>Enter Keywords for Q Y V S                                                                                                    | <ul> <li>Joines</li> <li>Time</li> <li>The world BANK</li> <li>DataBank Gence</li> <li>Variables Layout Save</li> <li>Database</li> <li>Country</li> <li>Series</li> <li>Time</li> <li>Availability Range: Year [1960-</li> </ul>                                                                                                    | Available       58       Selected       0         Her Statistics         Share       Embed       1         Available       67       Selected       1         Available       263       Selected       0         Available       58       Selected       0         Available       58       Selected       0         Available       58       Selected       0         Available       58       Selected       0         Available       58       Selected       0         Available       58       Selected       0         Available       58       Selected       0         Available       58       Selected       0         Available       58       Selected       0         Available       58       Selected       0         Available       58       Selected       0         Available       58       Selected       0         Available       58       Selected       0         Available       58       Selected       0 |
| Time<br>THE WORLD BANK<br>ItaBank Gen<br>iables Layout Save<br>atabase<br>puntry<br>ries<br>G X 1L<br>C D E F G H I L M                                                                                                    | Available 58   Selected 0  Available 67   Selected 1  Available 67   Selected 1  Available 630   Selected 0  Available 630   Selected 0  Enter Keywords for Q Y Y S N O P R S T U V W                                                                                                    | Solids     Time     Time     DataBank Gence     Variables Layout Save     Database     Country     Series     Time     Availability Range: Year [1960-                                                                                                    | Available 58   Selected 0 Available 67   Selected 1 Available 67   Selected 0 Available 630   Selected 0 Available 630   Selected 0 2017] Enter Keywords for Q ::                                                                                                    |
| Time THE WORLD BANK TaBank Gen ables Layout Save tabase untry ries i X 11 C D E F G H I L M I Access to anti-retro                                                                                                    | Available 58   Selected 0<br>Available 67   Selected 1<br>Available 67   Selected 1<br>Available 630   Selected 0<br>Available 630   Selected 0<br>Avail | Solids     Time     Time     DataBank Gence     Variables Layout Save     Database     Country     Series     Time     Availability Range: Year [1960-     Year Athena Solid Solid So | Available 58   Selected 0 Available 67   Selected 1 Available 67   Selected 0 Available 630   Selected 0 Available 58   Selected 0 Available 58   Selected 0 Enter Keywords for Q :: 5 20 25 50                                                                                                    |
| Time THE WORLD BANK taBank Gen ables Layout Save tabase untry tes X 11 C D E F G H I L M I Access to anti-retrov C Access to anti-retrov                                                                                                    | Available 58   Selected 0<br>Available 67   Selected 1<br>Available 67   Selected 1<br>Available 630   Selected 0<br>Available 630   Selected 0<br>Enter Keywords for Q Y > S<br>N O P R S T U V W<br>viral drugs, female (%)                                                                                                    | Solids     Time     Time     DataBank Gence     Variables Layout Save     Oatabase     Country     Series     Time     Availability Range: Year [1960-     Year Athened Solid Solid S | Available       58       Selected       0         Her Statistics         Share       Embed         Available       67       Selected       1         Available       263       Selected       0         Available       630       Selected       0         Available       58       Selected       0         Enter Keywords for       Q       ::       5         5       20       25       50                                                                                                    |
| Time THE WORLD BANK taBank Gen ables Layout Save tabase untry ries $ \begin{array}{c c} \times & 1 \\ & Access to anti-retrov\\ & Access to anti-retrov\\ & Access to anti-retrov\\ & Access to anti-retrov\\ & Access to anti-retrov\\ & I \\ & Access to anti-retrov\\ & I \\ & Access to anti-retrov\\ & I \\ & I \\$ | Available 58 Selected 0     Available 67 Selected 1   Available 67 Selected 1   Available 630 Selected 0   Available 630 Selected 0   Available </td <td>Solids     Time     Time     DataBank Gence     Variables Layout Save     Database     Country     Series     Time     Availability Range: Year [1960-     X 14     VIEW RECENT YEARS 5 10 12     2017 2002     2016 2017 2002</td> <td>Available       58       Selected       0         Her Statistics       Available       67       Selected       1         Available       67       Selected       1         Available       63       Selected       0         Available       630       Selected       0         Available       58       Selected       0         Enter Keywords for       Q       ::       5         20 25 50       1987       1972       1</td>                                                                                                    | Solids     Time     Time     DataBank Gence     Variables Layout Save     Database     Country     Series     Time     Availability Range: Year [1960-     X 14     VIEW RECENT YEARS 5 10 12     2017 2002     2016 2017 2002                                                                                                    | Available       58       Selected       0         Her Statistics       Available       67       Selected       1         Available       67       Selected       1         Available       63       Selected       0         Available       630       Selected       0         Available       58       Selected       0         Enter Keywords for       Q       ::       5         20 25 50       1987       1972       1                                                                                                    |
| Time         THE WORLD BANK         ItaBank       Gen         iables       Layout         scantry         rries         2       X         10       Access to anti-retroi         11       Access to anti-retroi         12       Access to anti-retroi         13       C D E F G H I L M I         14       Access to anti-retroi         15+)[ts]       Account at a financi         15+)[ts]       Account at a financi                                                                                                    | Available 58   Selected 0<br>Available 67   Selected 1<br>Available 67   Selected 1<br>Available 67   Selected 1<br>Available 630   Selected 0<br>Available 630   Selected 0<br>Availa | Solids     Time     Time     DataBank Gence     Variables Layout Save     Database     Country     Series     Time     Availability Range: Year [1960-     X 1/     VIEW RECENT YEARS 5 10 1     2017 2002     2016 2001     2015 2000                                                                                                    | Available       58       Selected       0         Available       58       Selected       1         Available       67       Selected       1         Available       263       Selected       0         Available       58       Selected       0         Available       58       Selected       0         Available       58       Selected       0         2017J       Enter Keywords for       Q       1         1987       1971       1972       1         1985       1970       5       1                                                                                                    |
| Time THE WORLD BANK TABBANK GataBank Gen Tiables Layout Save Triables Country eries C X 1 B C D E F G H I L M D Access to anti-retror Account at a financi 15+) [ts] C Account, female (%)                                                                                                    | Available 58   Selected 0 Available 67   Selected 1 Available 67   Selected 1 Available 67   Selected 1 Available 630   Selected 0 Available 630   Selected 0 Enter Keywords for Q Y • S N O P R S T U V W viral drugs, female (%) al institution, female (% age al institution, male (% age age 15+) [ts]                                                                                                    | Solids     Time     Time     DataBank Gence     Variables Layout Save     Oatabase     Country     Series     Time     Availability Range: Year [1960-                                                                                                    | Available       58       Selected       0         Her Statistics         Share       Embed         Available       67       Selected       1         Available       263       Selected       0         Available       58       Selected       0         Available       58       Selected       0         Available       58       Selected       0         Enter Keywords for       Q       ::       :         5       20       25       50       :         1985       1971       1985       1970       1         1983       1970       1984       1990       1         1982       1982       1050       :       :                                                                                                    |
| <ul> <li>Time</li> <li>Time</li> <li>THE WORLD BANK</li> <li>ataBank Gen</li> <li>rriables Layout Save</li> <li>Database</li> <li>Country</li> <li>Series</li> <li>X 11/</li> <li>B C D E F G H I L M I</li> <li>Access to anti-retror</li> <li>Access to anti-retror</li> <li>Account at a financi 15+) [ts]</li> <li>Account at a financi 15+) [ts]</li> <li>Account at a financi 15+) [ts]</li> <li>Account at a financi 15+) [ts]</li> </ul>                                                                                                    | Available 58   Selected 0  Available 67   Selected 1  Available 67   Selected 1  Available 63   Selected 0  Available 630   Selected 0  Available 630   Selected 0  Enter Keywords for Q Y Y S  N O P R S T U Y W  viral drugs, female (%) al institution, female (% age al institution, male (% age age 15+) [ts]                                                                                                    | <ul> <li>→ Suites</li> <li>→ Time</li> <li>→ Time</li> <li>→ DataBank Gence</li> <li>→ Database</li> <li>→ Country</li> <li>&gt; Series</li> <li>→ Time</li> <li>Availability Range: Year [1960-</li> <li>→ × 1↓</li> <li>∨iew Recent YEARS 5 10 12</li> <li>2017 2002</li> <li>2016 2001</li> <li>2017 2002</li> <li>2016 2001</li> <li>2015 2000</li> <li>2014 1999</li> <li>2013 1998</li> </ul>                                                                                                    | Available       58       Selected       0         Available       67       Selected       1         Available       263       Selected       0         Available       263       Selected       0         Available       58       Selected       0         Available       58       Selected       0         Available       58       Selected       0         Z017]       Enter Keywords for       Q       ::         5       20       25       50         1987       1972       1986       1971         1985       1970       1968       1968         1983       1968       1968       1968                                                                                                    |

Ô

- Modifiez l'orientation dans « Layout », dans la barre d'outils pour comparer les données différemment (plus facile en mode tableau, mais conserve vos sélections lorsque vous passez en mode figure)
  - Faites de « *Country* » la page et de « *Series* » la ligne pour comparer de multiples variables dans le pays sélectionné à travers le temps
  - Faites de « Series » la page et de « Country » la ligne pour comparer l'évolution de multiples pays concernant une variable à travers le temps
- Bouton en haut de l'écran
  - Le « i » encerclé affiche des information sur les métadonnées, comprenant une définition de l'indicateur, la façon dont il a été calculé et la source des données
  - o Affichez des données dans un tableau ou une figure en utilisant les boutons du haut

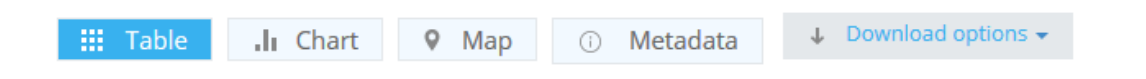

### Explorateur de données publiques Google

Cette base de données de Google (<u>www.google.com/publicdata/directory</u>) est un autre outil utile pour visualiser et partager des données. Elle compile des données publiques et des prévisions de plusieurs organisations internationales et institutions académiques.

Remarque : disponible en anglais uniquement

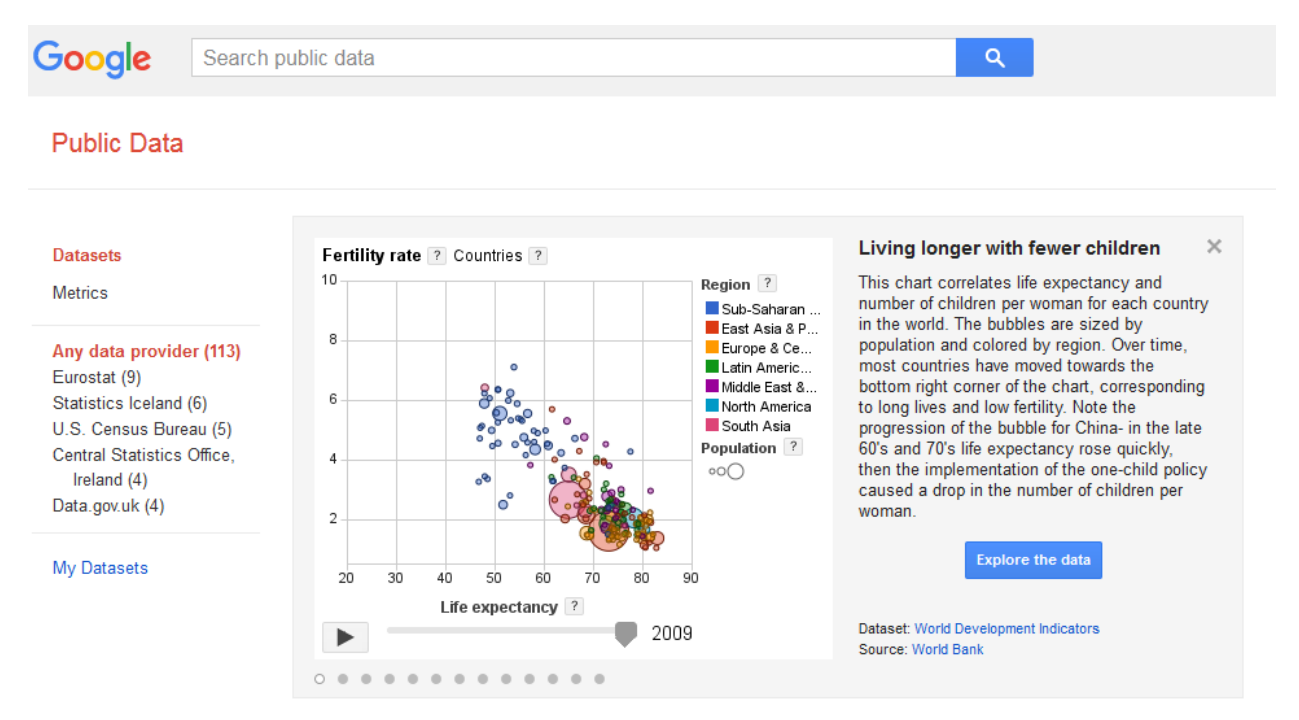

### Utiliser Twitter pour des recherches en ligne

### Filtres de recherche dans la barre d'outil

Pour filtrer sur Twitter, cliquez sur ces catégories suivantes dans la barre d'outils située en haut de vos résultats de recherche :

- Populaires : sélectionnés par un algorithme pour afficher les tweets les plus utiles (en fonction de la popularité d'un tweet, d'un mot-clé qu'il contient, etc.)
- Récemment : tweets les plus récents correspondant à votre recherche
- Personnes : affiche les comptes pertinents
- Photos
- Vidéos
- Actualités : affiche des tweets renvoyant vers des articles
- Diffusions : affiche les diffusions en direct

« Filtres de recherche » vous permet de personnaliser l'affichage des résultats de tweets :

- De tout le monde / Vos abonnements
- Partout / À proximité
- Toutes les langues / Une langue spécifique

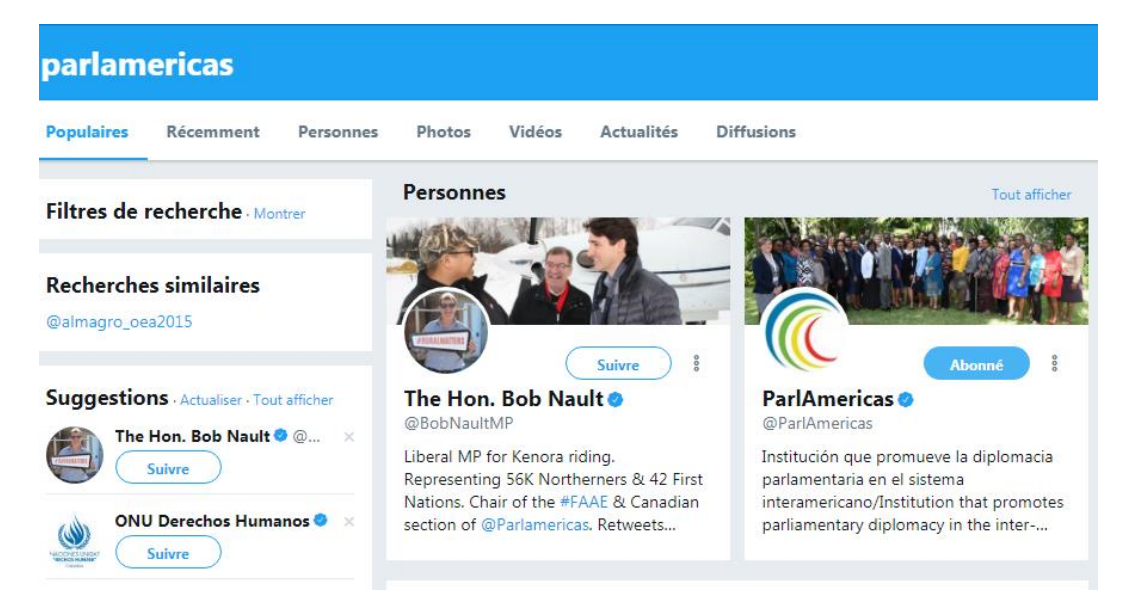

Pour plus d'informations, dont sur la sauvegarde des recherches et les paramètres pour cacher les contenus sensibles et les comptes bloqués/masqués dans les résultats de recherche, rendez-vous sur <u>https://support.twitter.com/articles/230731</u>.

### **Opérateurs Twitter**

Comme sur les moteurs de recherche, vous pouvez utiliser les opérateurs sur Twitter pour filtrer et affiner vos résultats lorsque vous recherchez des tweets. Le tableau suivant énumère plusieurs opérateurs utiles reconnus par Twitter.

| Opérateur     | Description                                                                                                    | Exemple                                                                               |
|---------------|----------------------------------------------------------------------------------------------------|---------------------------------------------------------------------------------------|
| @             | Utilisé pour rechercher des tweets faisant référence à un compte en particulier                                         | @CIMOAS (compte Twitter<br>en anglais de la Commission<br>interaméricaine des femmes) |
| #hashtag      | Utilisé pour rechercher des hashtags spécifiques.                                                                       | #PA14Col                                                                              |
| :)            | Retrouve les tweets avec une attitude positive                                                                          | "réforme d'impôts" :)                                                                 |
| :(            | Retrouve les tweets avec une attitude négative                                                                          | " réforme d'impôts " :(                                                               |
| ?             | Retrouve les tweets posant une question                                                                                 | référendum ?                                                                          |
| near:         | Trouve les tweets publiés près d'un lieu<br>précis                                                                      | near:medellin                                                                         |
| near: within: | Trouve des tweets localisés publiés à une<br>certaine distance d'un lieu précis, en<br>kilomètres (km) ou en miles (mi) | near:medellin within:10km                                                             |
| lang:         | Retrouve les tweets dans une langue<br>spécifique (en = anglais; es = espagnol; fr<br>= français; pt = portugais)       | from:parlamericas lang:fr<br>near:medellin lang:fr                                    |
| "guillemets"  | Retrouve les résultats contenant<br>l'association de mots se trouvant entre les<br>guillemets                           | "Sommet de l'Amérique"                                                                |
| OR            | Utilisé pour rechercher des résultats<br>comprenant un des mots spécifiés                                               | "égalité des genres" OR<br>"équité des genres" OR<br>"parité des genres"              |
| -             | Exclut des mots-clés non désirés                                                                                        | travail –parti politique                                                              |

### **Certification des comptes**

Le badge bleu certifié sur Twitter informe les utilisateurs qu'un compte d'intérêt public est certifié. Le processus est simple et les instructions pour demander la certification de votre compte sont disponibles sur : <u>https://support.twitter.com/articles/20174920#</u>.

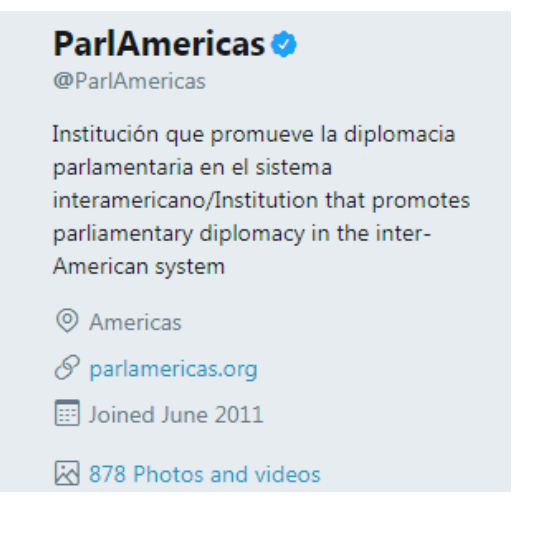

### Géolocalisation

Vous pouvez choisir de localiser vos tweets ou de maintenir votre position géographique confidentielle. Découvrez-en plus sur ces paramètres sur : https://support.twitter.com/articles/264388#

| onfidentialit                                                                | é                                                                                                    |  |
|------------------------------------------------------------------------------|----------------------------------------------------------------------------------------------------|--|
| Confidentialité                                                              | ✓ Protégez vos Tweets                                                                                       |  |
|                                                                              | Vos Tweets sont actuellement protégés ; seules les personnes que vous                                       |  |
|                                                                              | approuvez les recevront. Vos prochains Tweets ne seront pas disponibles                                     |  |
|                                                                              | publiquement. Les Tweets publiés précédemment peuvent toujours être                                         |  |
|                                                                              | visibles par tous à certains endroits. En savoir plus                                                       |  |
| Localisation                                                                 | Tweeter avec une localisation                                                                               |  |
|                                                                              | Si cette option est sélectionnée, vous pouvez ajouter des informations de                                   |  |
|                                                                              | localisation à vos Tweets, comme votre ville ou votre localisation précise,                                 |  |
|                                                                              | depuis le Web et via des applications tierces. Ce paramètre n'affecte pas                                   |  |
|                                                                              | Twitter pour iOS ou Android. En savoir plus                                                                 |  |
|                                                                              | Supprimer les informations de localisation                                                                  |  |
|                                                                              | Ceci supprimera les étiquettes de localisation que vous avez ajoutées à vos                                 |  |
|                                                                              | Tweets. Ceci peut prendre jusqu'à 30 minutes.                                                               |  |
| Identification de O Autoriser tout le monde à vous identifier sur des photos |                                                                                                    |  |
| photo                                                                        | <ul> <li>Autoriser uniquement les personnes que vous suivez à vous<br/>identifier sur des photos</li> </ul> |  |
|                                                                              | N'autoriser personne à vous identifier sur des photos                                                       |  |
| Détectabilité                                                                | Permettre de me trouver grâce à mon adresse email                                                           |  |
|                                                                              | Permettre de me trouver grâce à mon numéro de téléphone                                                     |  |
|                                                                              | Ce paramètre prendra effet une fois que vous aurez ajouté un numéro de                                      |  |
|                                                                              | téléphone. Ajouter maintenant                                                                               |  |
|                                                                              | En savoir plus sur la façon dont ces données sont utilisées pour vous mettre                                |  |
|                                                                              | en lien avec d'autres personnes                                                                             |  |

### Queryfeed

Queryfeed utilise des réseaux sociaux comme Twitter, Facebook et Instagram pour chercher un accès à des données inaccessibles sur Google ou autres moteurs de recherche similaires. Les résultats sont donnés en RSS (*Rich Site Summary*), un flux web présentant des contenus web dans un format normalisé et lisible par ordinateur. Cela vous permet d'accéder à des nouvelles de différents sites web dans une seule application regroupant les nouvelles comme <u>Feedly</u>.

Remarque : disponible en anglais uniquement

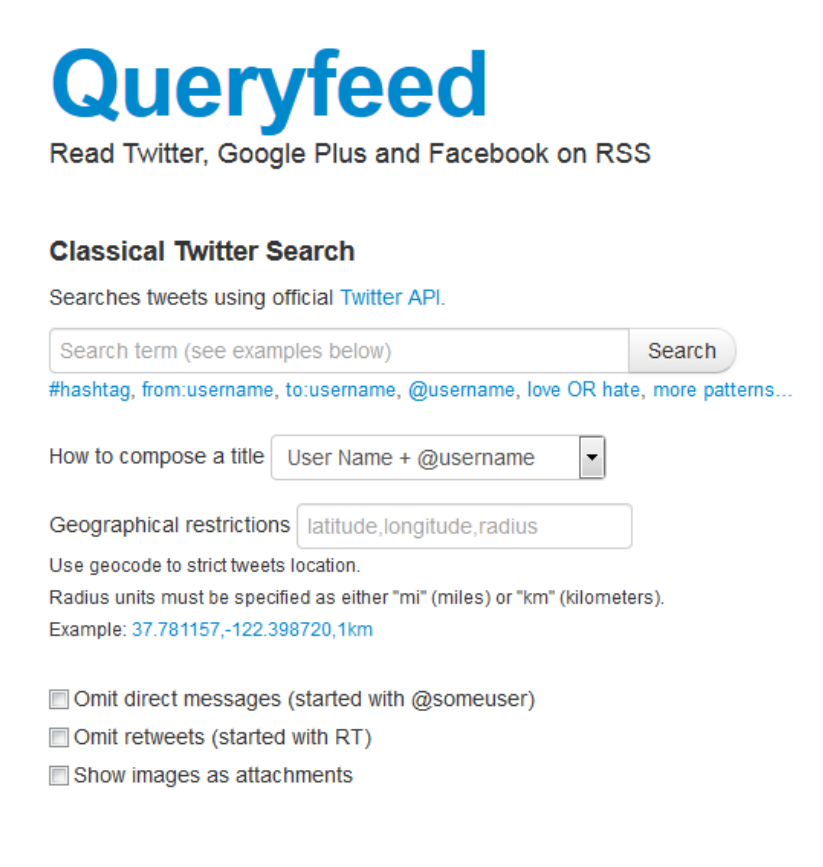

### **Statistiques Twitter**

### **Twitonomy**

Twitonomy (<u>https://www.twitonomy.com/</u>) est un outil de statistiques de Twitter qui compile des informations pour vous aider à contrôler, gérer, suivre et optimiser vos activités sur Twitter. Par exemple, vous pouvez visualiser des graphiques vous aidant à définir à quelle heure de la journée vous devriez tweeter afin d'atteindre un maximum d'abonnés.

Remarque : disponible en anglais uniquement

### **Certaines fonctions :**

- Rapports d'abonnés avec des informations sur leur influence, leurs intérêts et leur situation géographique
- Suivi de la croissance journalière du nombre d'abonnés, d'abonnements et de tweets
- Téléchargements de tweets, de mentions, de favoris et de rapports en documents Excel et PDF
- Statistiques de recherche sur n'importe quel #hashtag, @utilisateur ou mot-clé
- Personnalisation de périodes pour analyser les mentions

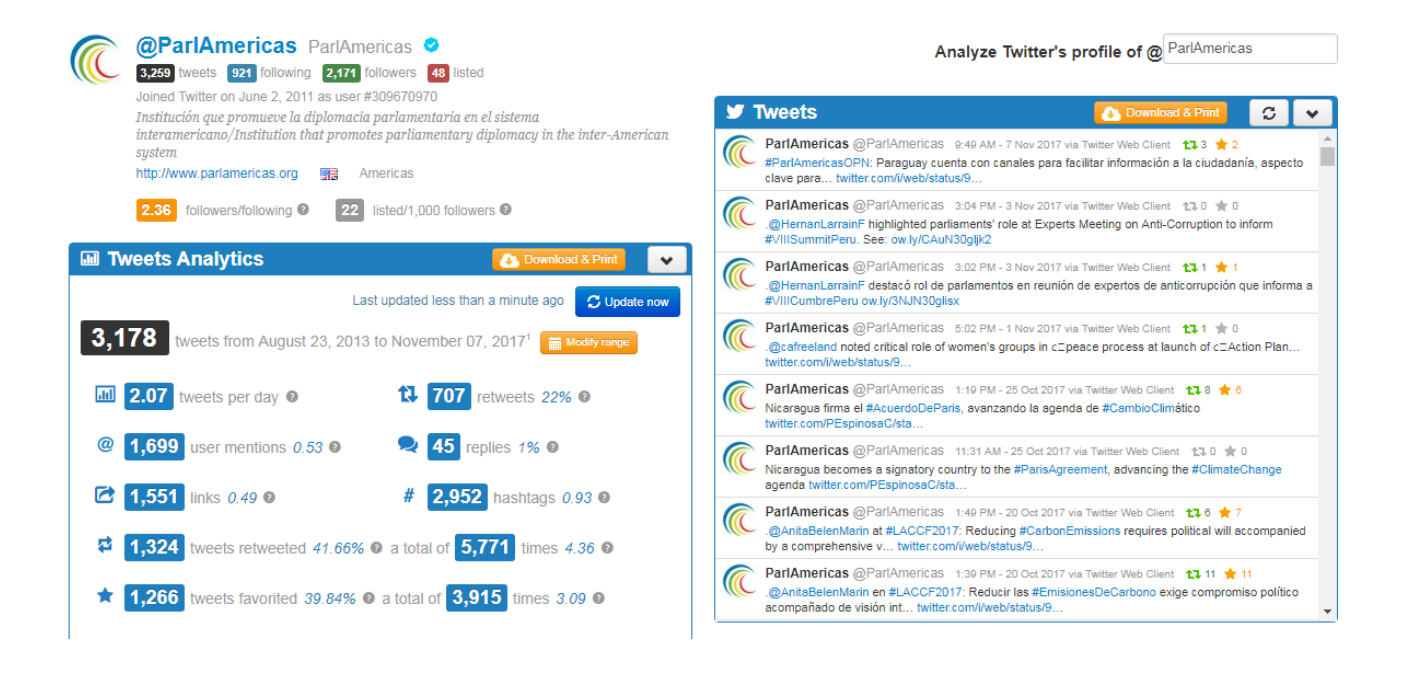

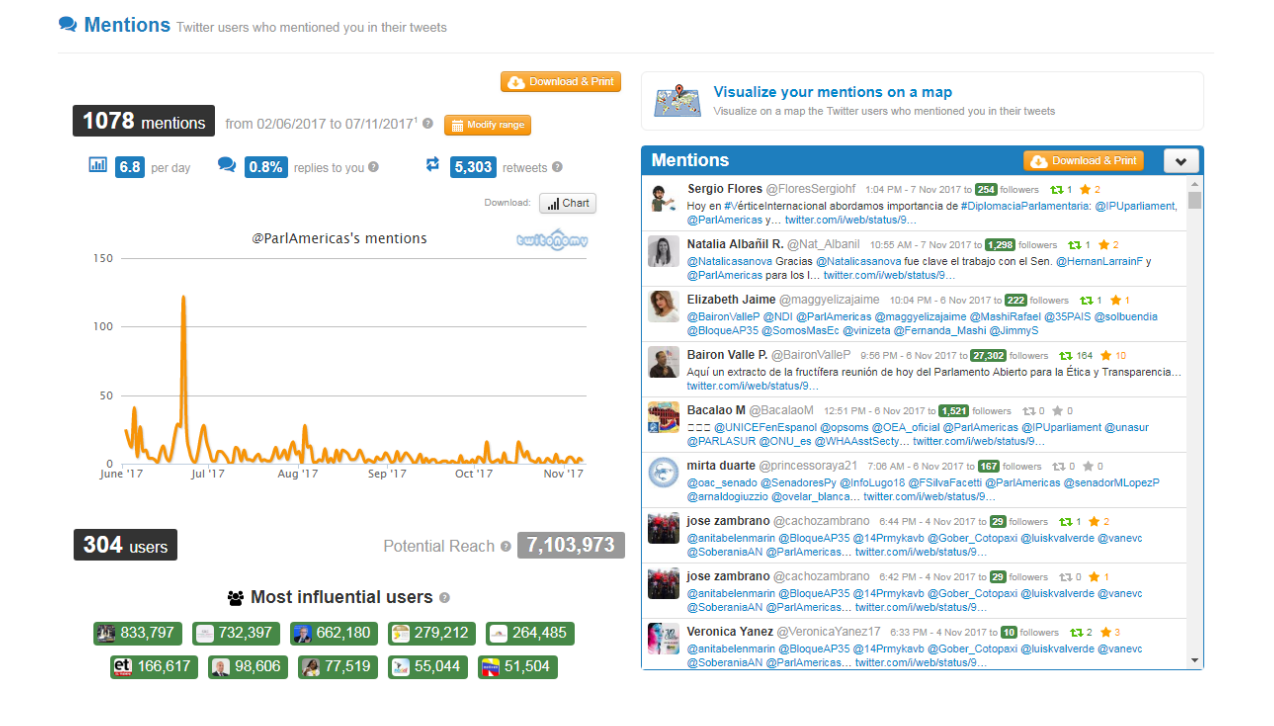

### Trendsmap

Trendsmap (<u>https://www.trendsmap.com/</u>) affiche les tweets géolocalisés sur une carte, vous permettant de zoomer, de la panoramiser et de visualiser les tendances d'un lieu précis. Cliquez sur une tendance pour obtenir un menu étendu avec des informations supplémentaires sur le sujet.

| 12m 11 1 177                              | Pounkeepse                                 |
|-------------------------------------------|--------------------------------------------|
| #election2017 #nepa                       | @ralphnortham @philmurphynj republican     |
| 1 Stand Stand Stand                       | @barackobama vote virginia @wtnh @thehill  |
| @keithboykin rico marshall lieutenant     | #280characters anti-trans p @chrismurphyct |
| charlotte @charlottealter 🔤 puerto , sikh | haract roem a danica senate                |
| council @philmurphynil transgender        |                                            |
|                                           |                                            |
| Billik registative arioneal delegate      | defeated                                   |
| @kethera gillespie                        | #wednesdaywisdom                           |
| Reading                                   |                                            |

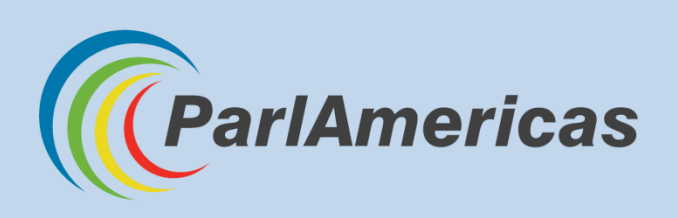

Secretariat International de ParlAmericas 710—150 rue Wellington, Ottawa, Ontario, K1P 5A4 Canada Téléphone: +1 (613) 594-5222 | Fax: +1 (613) 594-4766 www.parlamericas.org | info@parlamericas.org

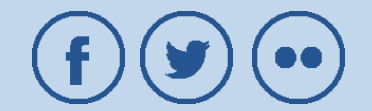